## ファイルの共有方法(OneDrive の使い方)

2020.6.25

ICT 教育基盤センター

OneDrive を使って、学生とフォルダやファイルを共有することができます。

★共有フォルダにフォルダやファイルを移動する

○下記の URL にアクセスしてください。

## https://onedrive.live.com/about/ja-jp/signin/

○メールアドレスを入力して「次へ」をクリックします。

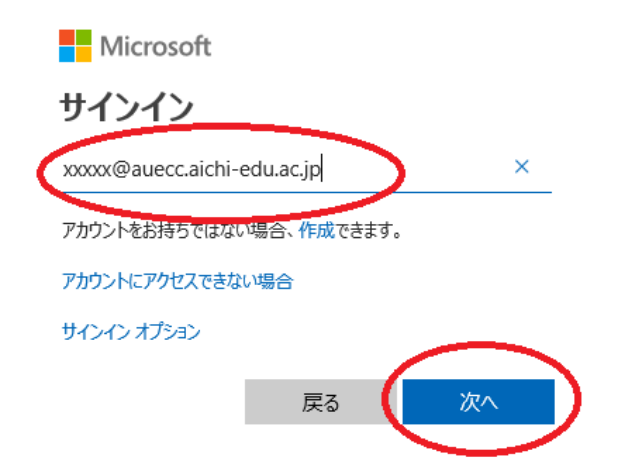

○ID とパスワードを入れて、Login をクリックします。

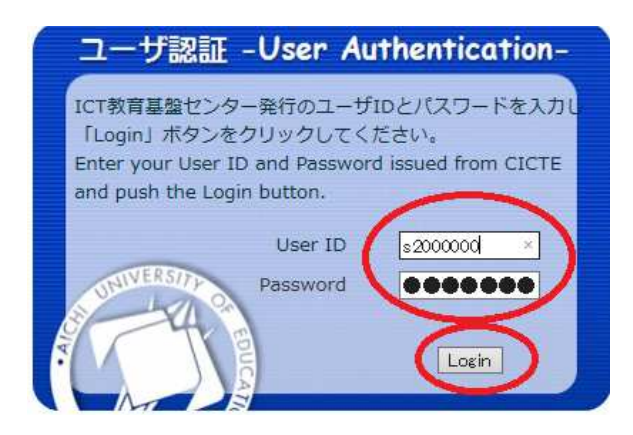

|            | ネットワーク テスト1<br>ロ(ファイル                | ファイル               | 27 |
|------------|--------------------------------------|--------------------|----|
|            | ① 最近使ったアイテム                          | □ 名前 ~             |    |
| 共有したいファイル  | g <sup>R</sup> 共有                    | →                  |    |
|            | 同 ごみ箱                                | June Hatter Hatter |    |
|            | 共有ライブラリ                              |                    |    |
|            | サイトを使用すると ジームでプロ<br>ジェリー作業を行うことができ、ど |                    |    |
|            | こからでもどのデバイスからでも情<br>報を共有できます。サイトを作成す |                    |    |
| 共有したいフォルダー | るかフォローすると、ここに表示さ<br>れます。             |                    |    |
|            | 新規作成                                 |                    |    |

○「ファイル」をクリックし、共有したいファイルやフォルダをドラックします。

○共有したいファイルやフォルダの右側にチェックをうって上の「共有」 をクリックしてだ さい。ひとつずつしかできないので注意。

| (12 共有) りンクをコピー ↓ ダウン        | / <b>0</b> -1 |
|------------------------------|---------------|
| ファイル                         |               |
| □ 名前 ~                       |               |
| ● <sup>→</sup> 共有したいフォルダー    | Ŀ             |
| 🛃 <sup>ジ</sup> 共有したいファイル.png |               |

○お勧めはリンクを知っている auecc.aichi-edu.ac.jp のユーザーに変更することです

・「指定したユーザが編集できます」をクリックする。

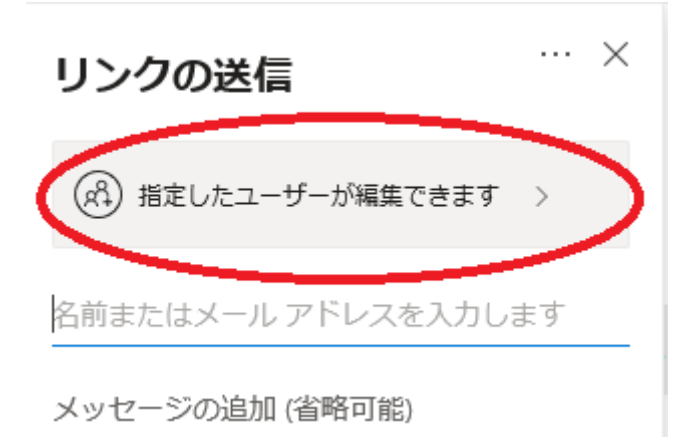

・「リンクを知っている auecc.aichi-edu.ac.jp のユーザー」をクリックしてください。「編集 を許可にする」にチェックが入っていると編集ができてしまうのでチェックを外してくだ さい。「適用」をクリックしてください。

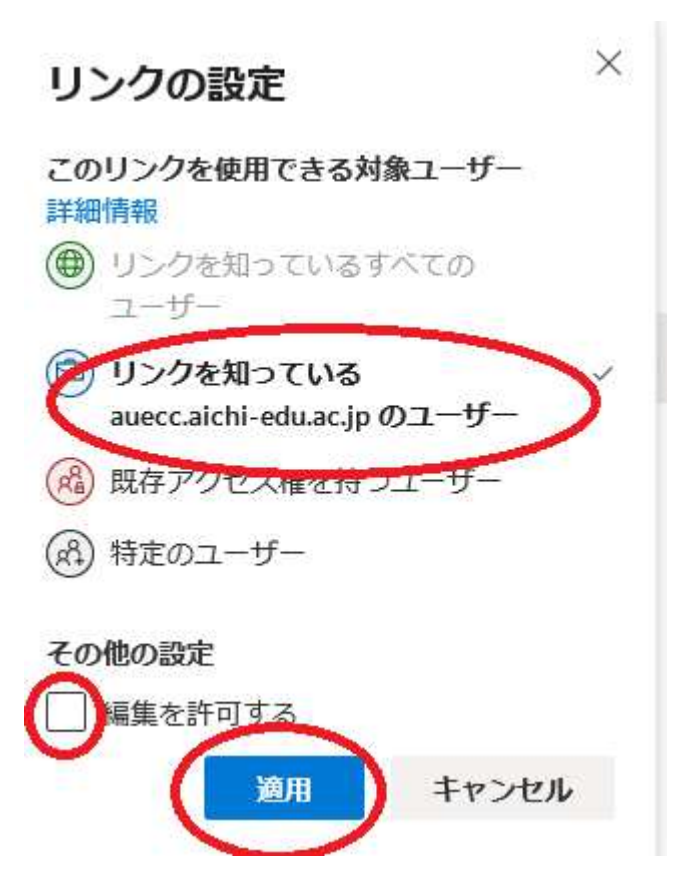

「リンクのコピー」をクリックしてください。

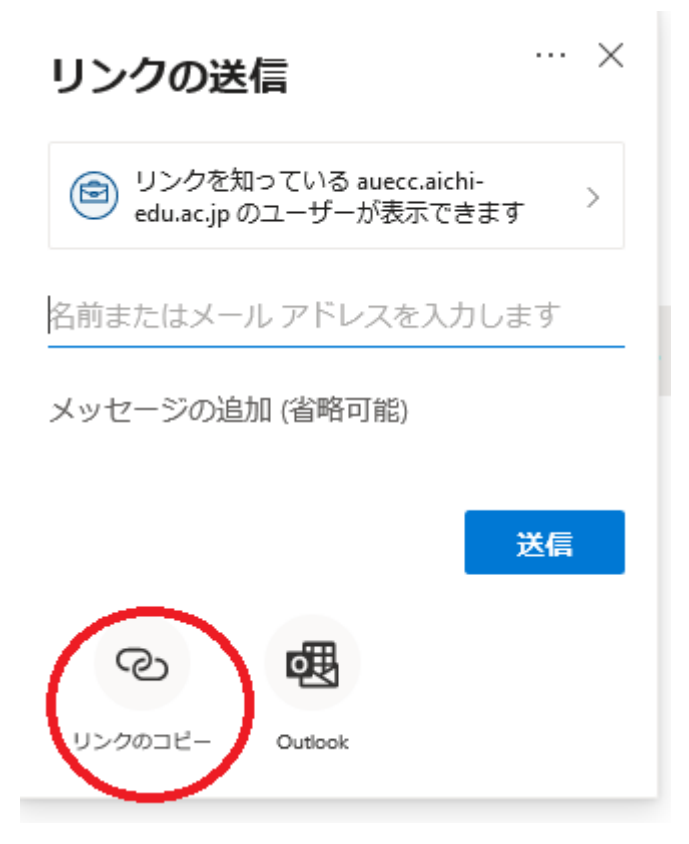

「コピー」をクリックしてください。

![](_page_3_Picture_3.jpeg)

・リンクは取得できましたので、あとはまなびネットにそのリンクを張り付ければ受講生に 公開することができます ★移動した共有フォルダやファイルを見る

○上記と同じように Office365 にサインインをして、OneDrive にアクセスしてください。

○「共有」をクリックすると閲覧可能です。

![](_page_4_Picture_3.jpeg)